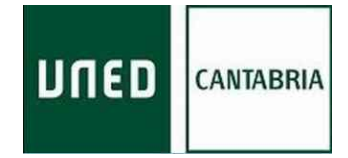

# GESTIÓN DEL CORREO ELECTRÓNICO UNED

Para acceder y gestionar el correo electrónico de la UNED (<u>xxx@santander.uned.es</u>) hay que seguir los siguientes pasos:

#### 1º.- Entrar en la página de la UNED:

### www.uned.es

#### 2º.- Acceder al Campus Virtual

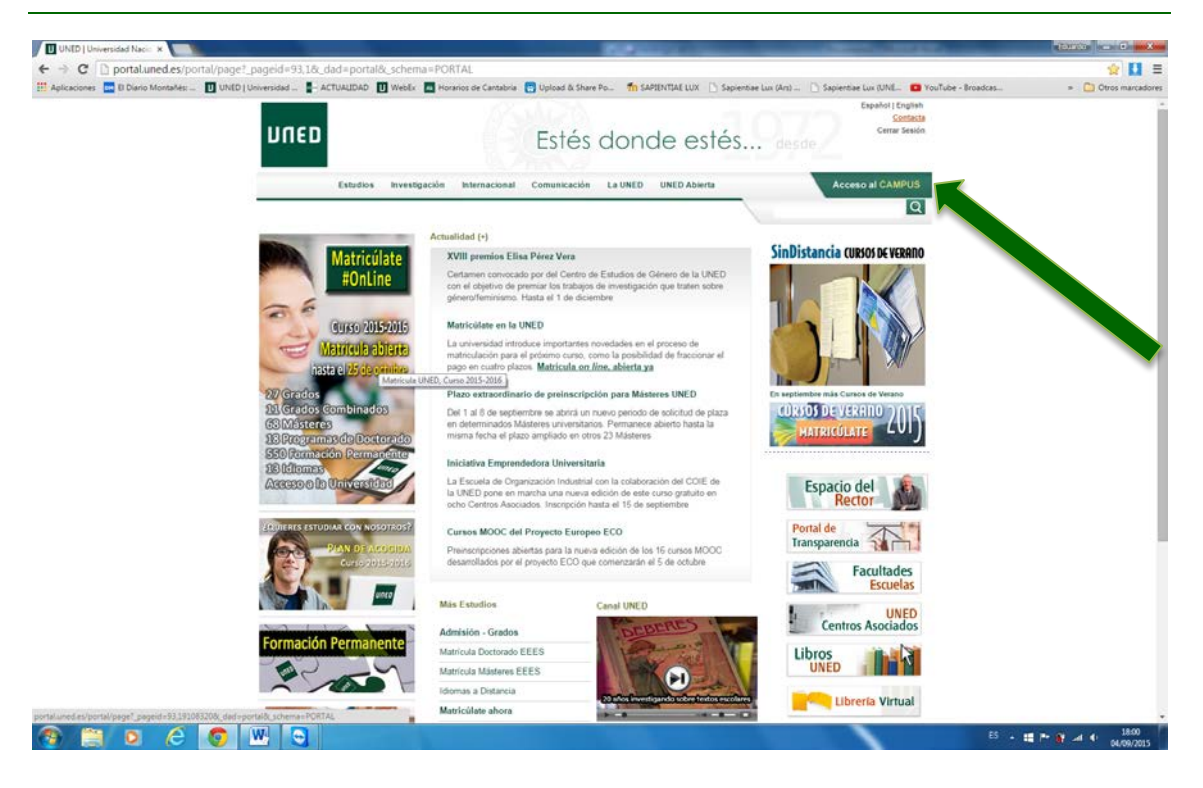

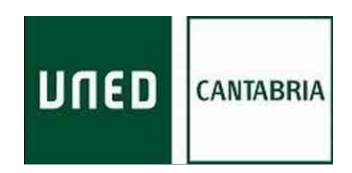

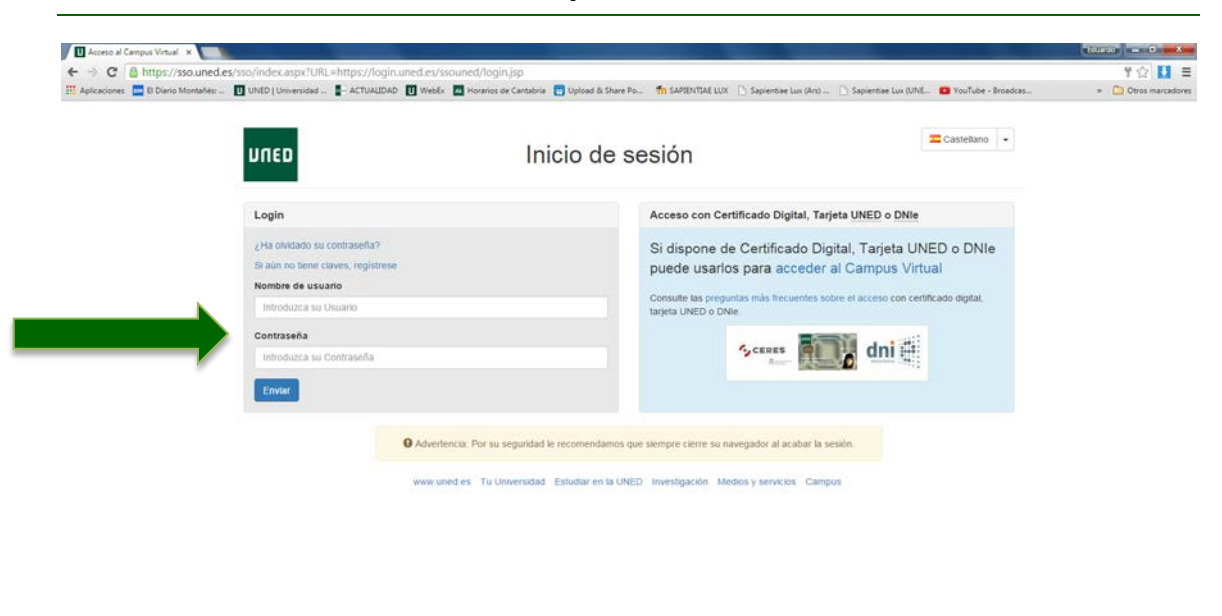

3º.- Poner el nombre de usuario y la contraseña suministrados:

🚳 🚞 D 🖉 😨 🖳 🗨

4º.- Una vez dentro del campus virtual pinchar en "Gestión del correo electrónico"

| UNED   Campus Invitados 🗙                     |                                                                                                    |                                                                                                    | the second second second second second second second second second second second second second second second s | and the second second second second second second second second second second second second second second second | فالباكر والمجامع فسيراج الاستعادي                    | tourse and max                     |
|-----------------------------------------------|----------------------------------------------------------------------------------------------------|----------------------------------------------------------------------------------------------------|----------------------------------------------------------------------------------------------------|----------------------------------------------------------------------------------------------------|------------------------------------------------------|------------------------------------|
| ← → C D portal.uned.es/portal/page?           | _pageid=93,16526978c_dad=                                                                          | portal&_schema=PO                                                                                                    | RTAL                                                                                                    |                                                                                                    |                                                      | ☆ 🚺 🗄                              |
| 🔢 Aplicaciones 🔜 El Díario Montañés: 🔲 UNED ( | Universidad                                                                                        | WebEx 🔝 Horarios de l                                                                                                    | Cantabria 🔚 Upload & Share Po                                                                                  | n SAPIENTIAE LUX                                                                                                 | Lux (Ars) 🗋 Sapientiae Lux (UNE 💶 YouTube - Broadcas | <ul> <li>Dtros marcador</li> </ul> |
|                                               | nued                                                                                               |                                                                                                    | Estés c                                                                                                    | londe estés                                                                                                    | Español English<br>Sontasta<br>Cerrar Sesión         |                                    |
|                                               | Estudios                                                                                           | Investigación Inter                                                                                                    | macional Comunicación L                                                                                        | a UNED UNED Abierta                                                                                              | Acceso al CAMPUS                                     |                                    |
|                                               | * Buscador de Personas                                                                             | Ac                                                                                                    | cesos a campus disp                                                                                            | onibles para invitados                                                                                           |                                                      |                                    |
|                                               | MI CUENTA                                                                                          | * Ci                                                                                                    | impus PDI-Escritorio                                                                                           |                                                                                                    |                                                      |                                    |
|                                               |                                                                                                    | * Ca                                                                                                    | impus PAS                                                                                                    |                                                                                                    |                                                      |                                    |
|                                               | * Acceso web al correo eler                                                                        | trónico + Ca                                                                                                    | impus Tutor                                                                                                    |                                                                                                    |                                                      |                                    |
|                                               | • 🖾 Acceso al antiguo Webma                                                                        | al .                                                                                                    |                                                                                                    |                                                                                                    |                                                      |                                    |
|                                               | * Cestión Correo-e                                                                                 |                                                                                                    |                                                                                                    |                                                                                                    |                                                      |                                    |
|                                               | • <sup>440</sup> Cambio de contraseña                                                              |                                                                                                    |                                                                                                    |                                                                                                    |                                                      |                                    |
|                                               |                                                                                                    |                                                                                                    |                                                                                                    |                                                                                                    |                                                      |                                    |
|                                               | La UNED<br>+ Fundación UNED                                                                        | Servicios al estudiante<br>* Orientación y Empleo                                                                         | e Educación y Cultura<br>* Cultura y Deporte                                                                   | UNED en la Red<br>* Parebook                                                                                     | E CALL STATE FEED                                    |                                    |
|                                               | La UNED<br>+ Fundación UNED<br>+ Irrol. Univ. de Eduz: a distanciá                                 | Servicios al estudiant<br>• Orientación y Empleo<br>• Decepacidad                                                         | e Educación y Cultura<br>* Cultura y Deporte<br>* Curtos en abierto                                            | UNED en la Red<br>* Pacebook<br>* Taiber                                                                         |                                                      |                                    |
|                                               | La UNED<br>• Fundación UNED<br>• Inst. Univ. de Eduz: a distancia<br>• Patrocinadores              | Servicios al estudiant<br>• Orientación y Empleo<br>• Discapacidad<br>• Detensor Universitario                            | e Educación y Cultura<br>* Cutura y Deporte<br>Cursos en abierto<br>* Bibliotecas                              | UNED en la Red<br>* Pacebook<br>* Tadtar<br>* YouTube                                                            | E REFERENCE                                          |                                    |
|                                               | La UNED<br>+ Fundación UNED<br>+ Inst. Univ. de Eduz: e delancia<br>+ Palepoinadores<br>+ B.I.C.I. | Servicios al estudiant<br>• Oxentación y Empleo<br>• Decapacited<br>• Detensor Universitario<br>• Attención al estudiante | e Educación y Cultura<br>+ Cultura y Deporte<br>+ Cursos en aberto<br>+ Biliotecas<br>+ Libretia Vitual        | UNED en la Red<br>* Pacebook<br>* Taitter<br>* YouTube<br>* Letkedin                                             |                                                      |                                    |

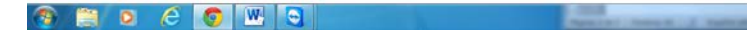

5 - 10 P @ 21 0 100

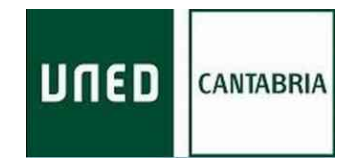

5 - E \* 🗑 🖉 🕴 100

## 5º.- Pinchar en cambiar la clave

🤏 🗎 o 🏉 🕙 🖸

| Servicios Correo - Univer                                                 | *                                                                                                    |                                                       |                               | and the second second s |                        | (touror) - O X     |
|---------------------------------------------------------------------------|----------------------------------------------------------------------------------------------------|-------------------------------------------------------|-------------------------------|----------------------------------------------------------------------------------------------------|------------------------|--------------------|
| ← → C  ♦ https://                                                         | serviweb.uned.es/servicios-correo/hom                                                                                                    | e.asp                                                 |                               |                                                                                                    |                        | ☆ 🚺 🗏              |
| 🔢 Aplicaciones 🔛 El Diario                                                | Montañés: 🚺 UNED ( Universidad 🚪 ACT                                                                                                    | UALIDAD 🔟 WebEx 🗖 Horarios de Cantabria 🧯             | Upload & Share Po 🌇 SAPIENTIA | 🗄 LUX 📋 Sapientiae Lux (Ans) 📋 Sapientiae Lux (UNE                                                                                                    | - 🖸 YouTube - Broadcas | > Otros marcadores |
| CiberUN                                                                   | ED Servicios                                                                                                    | de Correo<br>versidad Nacional de Educación a Distanc |                               |                                                                                                    |                        |                    |
| Inicio Cambiar Clave Activa                                               | r/Cancelar Reenvio Datos Configuración Contro                                                                                               | ol de Spam Vacation Sa                                | ir .                          |                                                                                                    |                        |                    |
| and anide al Candela                                                      | de Correo de la LINED                                                                                                    |                                                       |                               |                                                                                                    |                        |                    |
| Cuenta asignada ar EDUARI                                                 | IO GÓMEZ ROORIGUEZ UR                                                                                                    | uarlo Autenticado: edugomez@santander.uned.e          |                               |                                                                                                    |                        |                    |
| Esta aplicación le permite:                                               |                                                                                                    |                                                       |                               |                                                                                                    |                        |                    |
| Cambiar la contraseña     Activar/Cancelar reen     Consultar sus datos d | o de la cuenta de correo de la UNED,<br>vio de mensajes a otras direcciones de correo e<br>e correo para configurar un cliente de correo el | lectrónico.<br>ectrónico.                             |                               |                                                                                                    |                        |                    |
|                                                                           | Puede realizar todos los cambios que desee<br>dirección de correo edugomez@santander.                                                       | e sobre la<br>uned.es.                                |                               |                                                                                                    |                        |                    |
|                                                                           | 0                                                                                                    |                                                       |                               |                                                                                                    |                        |                    |
|                                                                           | O UNED Centro de Servicios Informático                                                                                                    | os - 1995/2015                                        |                               |                                                                                                    |                        |                    |
|                                                                           |                                                                                                    |                                                       |                               |                                                                                                    |                        |                    |
|                                                                           |                                                                                                    |                                                       |                               |                                                                                                    |                        |                    |
|                                                                           |                                                                                                    |                                                       |                               |                                                                                                    |                        |                    |
|                                                                           |                                                                                                    |                                                       |                               |                                                                                                    |                        |                    |
|                                                                           |                                                                                                    |                                                       |                               |                                                                                                    |                        |                    |
|                                                                           |                                                                                                    |                                                       |                               |                                                                                                    |                        |                    |
|                                                                           |                                                                                                    |                                                       |                               |                                                                                                    |                        |                    |
|                                                                           |                                                                                                    |                                                       |                               |                                                                                                    |                        |                    |
|                                                                           |                                                                                                    |                                                       |                               |                                                                                                    |                        |                    |
|                                                                           |                                                                                                    |                                                       |                               |                                                                                                    |                        |                    |
|                                                                           |                                                                                                    |                                                       |                               |                                                                                                    |                        |                    |
|                                                                           |                                                                                                    |                                                       |                               |                                                                                                    |                        |                    |
|                                                                           |                                                                                                    |                                                       |                               |                                                                                                    |                        |                    |
|                                                                           |                                                                                                    |                                                       |                               |                                                                                                    |                        |                    |
|                                                                           |                                                                                                    |                                                       |                               |                                                                                                    |                        |                    |
|                                                                           |                                                                                                    |                                                       |                               |                                                                                                    |                        |                    |
|                                                                           |                                                                                                    |                                                       |                               |                                                                                                    |                        |                    |
|                                                                           |                                                                                                    |                                                       |                               |                                                                                                    |                        |                    |
|                                                                           |                                                                                                    |                                                       |                               |                                                                                                    |                        |                    |
|                                                                           |                                                                                                    |                                                       |                               |                                                                                                    |                        |                    |
|                                                                           |                                                                                                    |                                                       |                               |                                                                                                    |                        |                    |
|                                                                           |                                                                                                    |                                                       |                               |                                                                                                    |                        |                    |

6º.- Cambiar la clave suministrada por una clave de elección personal. El identificador del correo no se puede cambiar.

| Acceso al Campus Virtual X           |                                                                                                    | (tourse) - 0 mX   |
|--------------------------------------|----------------------------------------------------------------------------------------------------|-------------------|
| C A https://sso.uned.es/sso/         | /password.aspx                                                                                                    | 부 ☆ 🚺 🗉           |
| plicaciones 🧮 🛙 Diario Montañés: 🚺 U | NID ( Universidad 🚦 - ACTUALIDAD 🔟 Weblix 🔲 Horanos de Cantabria 🛄 Upload à Share Po 🌇 SAPIENTIAL UX 🗋 Sapientae Lux (Ant) 🗋 Sapientae Lux (UNL 🔯 YouTube - Broadcas                                                                                                    | = 🖸 Otros marcado |
| L                                    | Cambio de contraseña                                                                                                    |                   |
| 1                                    | edugomez@santander uned es (c5500283)                                                                                                    |                   |
| 21                                   | Introduzca contraseña actual                                                                                                    |                   |
|                                      | Contraseña actual                                                                                                    |                   |
|                                      | Introduzea nueva contraseña                                                                                                    |                   |
|                                      | Infroduzza nueva contraseña                                                                                                    |                   |
|                                      | Repita nueva contraseña                                                                                                    |                   |
|                                      | Repta nueva contraseña                                                                                                    |                   |
|                                      | Aceptar                                                                                                    |                   |
|                                      | <ul> <li>Requisitos de la nueva contraseña:</li> <li>Mismo 8 caracteres.</li> <li>Grancteres semitidos. 1** 5 % 6'()*+,- / 0 123456789::&lt;*&gt;? @ABCDEFGHIJKLMNOPQRSTUVWXVZ[1]*_`abcdefghijklm<br/>nopqrstuVwxyz[1]*</li> <li>Mismo 8 caracteres afanuméricos.</li> <li>Al menos una letra mayúscula, una letra minúscula, un carácter numérico y un carácter especial.</li> </ul> |                   |
|                                      | • Advertencia: Por su segundad le recomendamos que siempre cierre su navegador al acabar la sesión                                                                                                    |                   |
|                                      | www.uned.es. Tu Universidad. Estudiar en la UNED. Investigación. Medios y servicios. Campus                                                                                                    |                   |
|                                      |                                                                                                    |                   |

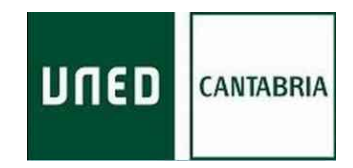

**7º.-** Opcionalmente, pero muy recomendable, redireccionar la cuenta del correo electrónico de la UNED al correo que se utilice habitualmente, indicando la cuenta de reenvío y pulsando en activar:

| Genicios Come - Univer: *                                                                                                    |                                  |
|----------------------------------------------------------------------------------------------------|----------------------------------|
| 🗲 🔿 😋 https://serviweb.uned.es/servicios-correo/correo/cuentas-reenvio.asp                                                                                                    | <u>ن</u>                         |
| 🗄 Aplicaciones 💼 D Ganio Montañes 🗓 UMO   Universidad 🖡 ACTUALIDAD 🔟 Weblir 📑 Horanios de Cantabria 💼 Uplicad & Share Po 🏠 SAPIENTIAL LUX 🗋 Sapientae Lux (An) 🗋 Sapientae Lux (An) 🗋 Sapientae Lux (An) 🗋 Sapientae Lux (An) | ibe - Broadcas » 🛄 Otros marcado |
| LIDEFUNED Servicios de Correo<br>Universidad Nacional de Educación a Distancia                                                                                                    |                                  |
| Inicio Cambiar Clave Activar/Cancelar Reento Datos Canfiguración Control de Span Vacation Belly                                                                                                    |                                  |
| Cambiar Cuentas de correo redireccionadas                                                                                                    |                                  |
| Cuenta asignada a: EEUARDO GOMEZ RODRIGUEZ Usuario Autenticado: edugomez@santander.uned.ee                                                                                                    |                                  |
| Puede haser que todos los mensajes enviados a esta dirección se reenvien a otra u otras direcciones de correo<br>electrónico.                                                                                                 |                                  |
| Para añadir una nueva cuenta de reenvio, rellene el siguiente campo y pulse el botón 'Activar'.                                                                                                    |                                  |
| Nueva cuerta de reenvio                                                                                                    |                                  |
| Recuerde:                                                                                                    |                                  |
| Una vez hecha efectiva la redirección ningún mensaje se guedará en este buzón.                                                                                                    |                                  |
| Cuando quiera dell'acter la redirección debera volver a esta puntalla a efectuar la cancelación de reenvio.     Importante: Si se activida la redirección deja de fundare el servició variation.                              |                                  |
| Importante: Si se detectan problemas motivados por la redirección, el administrador de correo la cancelara sin indificación.                                                                                                  |                                  |
|                                                                                                    |                                  |
| Para eliminar una nueva cuenta de reenvio, seleccione una de la lista y pulse el botón 'Desactivar'.                                                                                                    |                                  |
| Actuales cuertas os reenvo                                                                                                    |                                  |
|                                                                                                    |                                  |
|                                                                                                    |                                  |
| . · · · · · · · · · · · · · · · · · · ·                                                                                                    |                                  |
| © UNED Centro de Servicios Informáticos - 1995/2015                                                                                                    |                                  |
|                                                                                                    |                                  |
|                                                                                                    |                                  |
|                                                                                                    |                                  |
|                                                                                                    |                                  |
|                                                                                                    |                                  |
|                                                                                                    |                                  |
|                                                                                                    |                                  |
|                                                                                                    |                                  |
|                                                                                                    |                                  |
|                                                                                                    |                                  |
|                                                                                                    |                                  |
|                                                                                                    |                                  |
|                                                                                                    |                                  |
|                                                                                                    | E                                |
|                                                                                                    | 01.00.7                          |

#### 8º.- Consultar, enviar, reenviar,... el correo electrónico:

| UNED   Campus Invitados 🗙                     |                                                                                                    |                                                  |                                              | The second second second second second second second second second second second second second second second s | والكارية ويتعرب المستعد والالالا المستعد والمراجع                                                                                                    | atometry and in sectors              |
|-----------------------------------------------|----------------------------------------------------------------------------------------------------|--------------------------------------------------|----------------------------------------------|----------------------------------------------------------------------------------------------------|----------------------------------------------------------------------------------------------------|--------------------------------------|
| ← → C D portaluned.es/portal/page?            | _pageid=93,16526978c_dad+                                                                                       | portal&_schema=PO                                | RTAL                                         |                                                                                                    |                                                                                                    | ☆ 🚺 🗉                                |
| 🛗 Aplicaciones 🔛 El Diario Montañés: 🔲 UNED ( | Universidad                                                                                                    | 🗓 WebEx 🛛 Horarios de l                          | Cantabria 🚦 Upload & Share Po                | to SAPIENTIAE LUX 📋 Sepientiae Lux                                                                             | (An) 🗋 Sapientiae Lux (UNE 🖸 YouTube - Broadcas                                                                                                    | <ul> <li>Ctros marcadores</li> </ul> |
|                                               | חשבם                                                                                                    |                                                  | Estés d                                      | londe estés                                                                                                    | Español (Englañ<br>Contesta<br>Cernar Sestón<br>de 5 de                                                                                                    |                                      |
|                                               | Estudios                                                                                                    | Investigación Inte                               | rnacional Comunicación L                     | a UNED UNED Abierta                                                                                            | Acceso al CAMPUS                                                                                                    |                                      |
|                                               | * Buscador de Personas                                                                                          | Ac                                               | cesos a campus disp                          | onibles para invitados                                                                                         |                                                                                                    |                                      |
|                                               | MI CUENTA                                                                                                    | * Ca                                             | impus PDI-Escritorio                         |                                                                                                    |                                                                                                    |                                      |
|                                               | Acceso web al correo ele                                                                                        | • Ca<br>etrónico • Ca                            | impus PAS<br>impus Tutor                     |                                                                                                    |                                                                                                    |                                      |
|                                               | * CAcceso al antiguo Webm                                                                                       | al                                               |                                              |                                                                                                    |                                                                                                    |                                      |
|                                               | * Castión Correo-e                                                                                              |                                                  |                                              |                                                                                                    |                                                                                                    |                                      |
|                                               | • <sup>40</sup> Cambio de contraseña                                                                            |                                                  |                                              |                                                                                                    |                                                                                                    |                                      |
|                                               | La UNED<br>+ Fundación UNED                                                                                     | Servicios al estudiant<br>* Orientación y Empleo | e Educación y Cultura<br>+ Cultura y Deporte | UNED on Ia Rod<br>+ Pacebook                                                                                   | 2 (\$) ente 1221                                                                                                    |                                      |
|                                               | • Inst. Univ. de Eduz: a distancia                                                                              | <ul> <li>Decepecided</li> </ul>                  | <ul> <li>Cursos en abierto</li> </ul>        | <ul> <li>Taitler</li> </ul>                                                                                    | indication and a second second s |                                      |
|                                               | <ul> <li>Patrocinadores</li> </ul>                                                                              | <ul> <li>Defensor Universitario</li> </ul>       | <ul> <li>Bäkörcas</li> </ul>                 | <ul> <li>YouTube</li> </ul>                                                                                    | Second State Street Street                                                                                                    |                                      |
|                                               | The second second second second second second second second second second second second second second second se |                                                  |                                              |                                                                                                    |                                                                                                    |                                      |

|                                      | uai:Uned: ×                                | The subscription of the subscription of the su | Name and Add Owner, or other       | and the second second se |                                   |
|--------------------------------------|--------------------------------------------|----------------------------------------------------------------------------------------------------|------------------------------------|----------------------------------------------------------------------------------------------------|-----------------------------------|
| → C A https://correo.uned.es         | s/ox6/ox.html#session=dc554f3eb3be426a8f   | 501eadac192b8b1&user=c5500283                                                                                                    | %402&user_id=675&context_id=28     | sdanguage=es_ES&store=true                                                                                                    | Q 🟠 🚺                             |
| Aplicaciones 📴 El Diario Montañés: 🔟 | UNED   Universidad                         | 🖬 Horarios de Cantabria 🛛 🔁 Upload & Shar                                                                                                    | e Po 🌇 SAPIENTIAE LUX 📋 Sapientiae | Lux (Ars) 📋 Sapiertiae Lux (UNE 🗰 YouTube - Broadcas                                                                                                    | <ul> <li>Ciros marcadi</li> </ul> |
| Webmail<br>Universidad Naci          | ional de Educación a Distancia             |                                                                                                    |                                    |                                                                                                    |                                   |
| 1 🕰 🖸 💒 🔄 🛤 🔘 🗉                      | Modo experto                               |                                                                                                    |                                    | C2                                                                                                    | 0. Desconectar                    |
| Nuevo                                |                                            |                                                                                                    |                                    |                                                                                                    |                                   |
| Buenas noches, edugomez@s            | antander.uned.es. Cambiar disposición      |                                                                                                    |                                    |                                                                                                    |                                   |
| E-Mai                                |                                            | 8                                                                                                    | Calendario                         |                                                                                                    | (8)                               |
| Bandeja de entrada                   |                                            |                                                                                                    |                                    | Sin citas para hoy                                                                                                    |                                   |
| UNED - Medios Tecnicos               | 2712 - UNED Medios Técnicos                | 11/10/2013 12:12                                                                                                    |                                    |                                                                                                    |                                   |
| UNED - Medios Tecnicos               | 2706 - UNED Medios Técnicos                | 11/10/2013 09:21                                                                                                    |                                    |                                                                                                    |                                   |
| UNED - Medios Tecnicos               | 2705 - UNED Medica Técnicos                | 11/10/2013 09 12                                                                                                    | (******                            |                                                                                                    | 107                               |
| Eduardo Gómar Bodriman               | 2707 - UNED Medics Techicos<br>Tallar al F | 10/10/2013 18:55                                                                                                    | i areas                            |                                                                                                    | (8)                               |
| control control recompose            |                                            |                                                                                                    |                                    | Sin tareas para hoy                                                                                                    |                                   |
|                                      |                                            |                                                                                                    |                                    |                                                                                                    |                                   |
|                                      |                                            |                                                                                                    |                                    |                                                                                                    |                                   |
|                                      |                                            |                                                                                                    |                                    |                                                                                                    |                                   |
|                                      |                                            |                                                                                                    |                                    |                                                                                                    |                                   |
|                                      |                                            |                                                                                                    |                                    |                                                                                                    |                                   |
|                                      |                                            |                                                                                                    |                                    |                                                                                                    |                                   |
|                                      |                                            |                                                                                                    |                                    |                                                                                                    |                                   |
|                                      |                                            |                                                                                                    |                                    |                                                                                                    |                                   |
|                                      |                                            |                                                                                                    |                                    |                                                                                                    |                                   |

La dirección de correo electrónico UNED y la contraseña serán las claves de acceso no sólo a dicho correo sino a la plataforma Alf (disponible a comienzos de octubre) a través del cual se gestionará toda la atención tutorial de las asignaturas:

| UNED   Campus Invitados 🗴                     |                                                                               |                                                                   |                                                                   |                                              |                                                                                                    |                  |
|-----------------------------------------------|-------------------------------------------------------------------------------|-------------------------------------------------------------------|-------------------------------------------------------------------|----------------------------------------------|----------------------------------------------------------------------------------------------------|------------------|
| ← → C D portaluned.es/portal/page?            | pageid=93.1652697& dad                                                        | =portal& schema=PORT                                              | AL                                                                |                                              |                                                                                                    | ☆ 🚺 Ξ            |
| Aplicaciones 📰 El Diario Montañés: 🛐 UNED   U | Jowersidad                                                                    | Weblix 🛅 Horarios de Car                                          | tabria 🧧 Upload & Share Po                                        | Th SAPIENTIAE LUX                            | tiae Lux (Ars) 🦳 Sapientiae Lux (UNE 🧰 YouTube - Broadcas                                                                                                    | Otros marcadores |
|                                               | DUED                                                                          |                                                                   | Estés d                                                           | londe estés                                  | Español English<br>Sontacta<br>Cerrar Sesión                                                                                                    |                  |
|                                               | Estudios                                                                      | Investigación Interna                                             | icional Comunicación L                                            | a UNED UNED Abierta                          | Acceso al CAMPUS                                                                                                    |                  |
|                                               | * Buscador de Personas                                                        | Acce                                                              | esos a campus disp                                                | onibles para Invitado                        | \$                                                                                                    |                  |
|                                               | MI CUENTA                                                                     | Carry     Carry                                                   | us PDI-Escritorio                                                 |                                              |                                                                                                    |                  |
|                                               | * Acceso web al correo ele                                                    | etrónico + Carro                                                  | sus Tutor                                                         |                                              |                                                                                                    |                  |
|                                               | * 🖾 Acceso al antiguo Webm                                                    | al                                                                |                                                                   |                                              |                                                                                                    |                  |
|                                               | * CGestión Correo-e                                                           |                                                                   |                                                                   |                                              |                                                                                                    |                  |
|                                               | * <sup>"e</sup> Cambio de contraseña                                          |                                                                   |                                                                   |                                              |                                                                                                    |                  |
|                                               | La UNED                                                                       | Servicios al estudiante                                           | Educación y Cultura                                               | UNED on la Red                               |                                                                                                    |                  |
|                                               | <ul> <li>Fundación UNED</li> <li>Inst. Units. do Educa o defensión</li> </ul> | <ul> <li>Orientación y Empleo</li> <li>Disestación del</li> </ul> | <ul> <li>Cultura y Deporte</li> <li>Constant y Deporte</li> </ul> | <ul> <li>Facebook</li> <li>Turbut</li> </ul> | TOP TOWN INCOMENTS                                                                                                    |                  |
|                                               | <ul> <li>ma, univ. de Edult, a delancia</li> <li>Batrophasticas</li> </ul>    | <ul> <li>Deletare Liniaratario</li> </ul>                         | <ul> <li>Consus ed ablerto</li> <li>Rédelarias</li> </ul>         | a Variate                                    | FEDER                                                                                                    |                  |
|                                               | * BICL                                                                        | * Alencia al estudiarda                                           | * Litzeria Vitual                                                 | * Lebede                                     | and a second second sec |                  |
|                                               | * Perfil Contratante                                                          | Calendario Académico                                              | Editorial UNED                                                    | 0.000                                        | uni>ersia                                                                                                    |                  |
|                                               | Maps web                                                                      | RSS Contacta Accesibilidad                                        | Política de privacidad   Nota legal                               | Politica de cookies                          | Atención al estudiante                                                                                                    |                  |

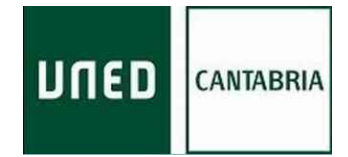

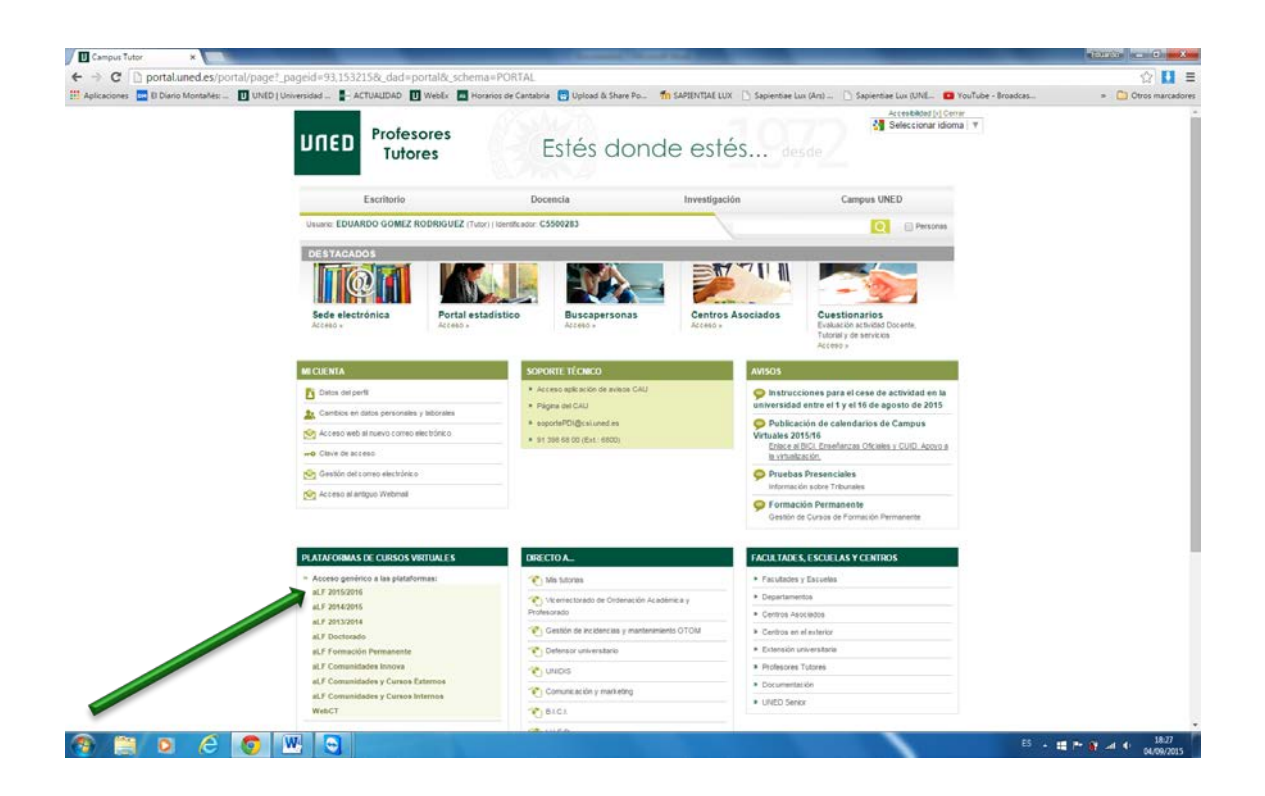